# ระบบทะเบียนราษฎร ระบบแจ้งย้ายที่อยู่ด้วยตนเองผ่าน D.DOPA การมอบหมายผ่าน D.DOPA

# ระบบการแจ้งย้ายที่อยู่ด้วยตนเอง ผ่าน D.DOPA

วัตถุประสงค์ของระบบ เพื่อให้บริการในการดำเนินการอนุมัติคำร้อง ท.ร. 31 ที่ขอย้ายเข้าทะเบียน บ้านด้วยตนเอง จาก ระบบการแจ้งย้ายที่อยู่ด้วยตนเอง ผ่าน BORA Webportal (<u>https://thportal.bora.dopa.go.th</u>) โดยนายทะเบียน หรือ ผู้ช่วยนายทะเบียน ส่วนทะเบียนราษฎร เข้ามา ตรวจสอบคำร้อง ท.ร. 31 และ ดำเนินการอนุมัติ การย้ายเข้าเพื่อปรับปรุงรายการบุคคล หรือ ไม่อนุมัติการ ย้ายเข้า เพื่อยกเลิกคำร้องการย้ายเข้า

# การทำงาน

#### 1. การเข้าใช้งาน

- 1.1. นายทะเบียน หรือ ผู้ช่วยนายทะเบียน งานทะเบียนราษฎร เข้าเมนูทะเบียนราษฎร เพื่อเลือกข้อการ ทำงาน "ระบบแจ้งย้ายที่อยู่ด้วยตนเอง ผ่าน D.DOPA " ตามรูปที่ 1
- 1.2. เมื่อเข้าระบบโปรแกรม จะแสดงหน้าจอ ตามรูปที่ 2

|      | สำนักบริหาร<br>กรมการปกค<br>The Bureau Of | การทะเบียน<br>รอง ระบบทะเบียนราษฎร<br>Registration Administration          |
|------|-------------------------------------------|----------------------------------------------------------------------------|
| ระบา | บงานทะเบีย                                | ยนราษฎร                                                                    |
|      |                                           | คู่มือการสแกนและจัดเก็บภาพเอกสารทีละหลายแผ่น (Auto Feeder) สนท.โครงการ 455 |
|      |                                           | การบริการออกคำร้องทะเบียนราษฎร ท.ร. 31                                     |
|      |                                           | ระบบงานทะเบียนตาม พ.ร.บ. ทะเบียนราษฎร ฉบับที่ 3                            |
|      |                                           | ระบบการแจ้งย้ายที่อยู่ด้วยตนเอง ผ่าน D.DOPA                                |
|      |                                           | การตรวจสอบคัดรับรองรายการทะเบียนคนและบ้าน                                  |
|      |                                           | ทะเบียนการปลูกสร้างบ้านใหม่                                                |
|      |                                           | ทะเบียนการเพิ่มชื่อในทะเบียนบ้าน                                           |
|      |                                           | ทะเบียนคนเกิด                                                              |
|      |                                           | ทะเบียนคนตาย                                                               |
|      |                                           | ทะเบียนการย้าย                                                             |
|      |                                           | ทะเบียนการแก้ไข หรือ จำหน่ายรายการบุคคลและบ้าน                             |

รูปที่ 1

2. การตรวจสอบ / ยกเลิก

- 2.1. นายทะเบียน หรือ ผู้ช่วยนายทะเบียน งานทะเบียนราษฎร เมื่อเข้าระบบโปรแกรมแล้ว ระบบจะ ตรวจสอบข้อมูลคำร้องท.ร.31 ที่มีการยื่นผ่านทาง BORA Webportal
  - หากไม่พบรายการ จะแสดงตามรูปที่ 2
  - หากพบข้อมูล แสดงรายละเอียดข้อมูลเลขที่คำร้อง วันที่ออกคำร้อง ชื่อ-สกุลผู้ย้าย ชื่อ-สกุลเจ้า
     บ้านย้ายเข้า ที่อยู่ เป็นต้น ที่หน้าจอ เพื่อให้นายทะเบียนตรวจสอบ ตามรูปที่ 3

| รายการคำร้อง   |                 |              |                            |                           |                       |         |            |
|----------------|-----------------|--------------|----------------------------|---------------------------|-----------------------|---------|------------|
| ทะเบียนราษฎร > | ตรวจสอบ/ยกเลิก  |              |                            |                           |                       |         |            |
| รายการค่       | าร้อง           |              |                            |                           |                       |         |            |
| เลขที่คำร้อง   | วันที่ออกคำร้อง | ประเภทคำร้อง | ชื่อตัว-ชื่อสกุล ผู้ขอย้าย | ชื่อตัว-ชื่อสกุล เจ้าบ้าน | ที่อยู่ ที่ขอย้ายเข้า | อนุมัติ | ไม่อนุมัติ |
| 🛕 ไม่พ         | บรายการ         |              |                            |                           |                       |         |            |
|                |                 |              |                            |                           |                       |         |            |

รูปที่ 2

|         | สำนักบริหารก<br>กรมการปกคร<br>The Bureau Of R | ารทะเบียน<br>อง<br>egistration Administration |                      | <b>ง</b><br>ระบบการแจ้งยั  | าะเบียนราษฎร<br>่ายที่อยู่ด้วยตนเอง ผ่าน D.I | DOPA                                                    |         | ผູ້ປฏิบัติงาน: น.ส.<br>13:37: |
|---------|-----------------------------------------------|-----------------------------------------------|----------------------|----------------------------|----------------------------------------------|---------------------------------------------------------|---------|-------------------------------|
| <b></b> | รายการคำร้อง                                  |                                               |                      |                            |                                              |                                                         |         |                               |
| 0       | ทะเบียนราษฎร >                                | ตรวจสอบ/ยกเลิก                                |                      |                            |                                              |                                                         |         |                               |
| Q       |                                               | ۰ ¥                                           |                      |                            |                                              |                                                         |         |                               |
|         |                                               | รายการคำร้อง                                  |                      |                            |                                              |                                                         |         |                               |
| Ð       |                                               | เลขที่คำร้อง วันที่ออกค่                      | ำร้อง ประเภทคำร้อง   | ชื่อตัว-ชื่อสกุล ผู้ขอข้าย | ชื่อตัว-ชื่อสกุล เจ้าบ้าน                    | ที่อยู่ ที่ขอย้ายเข้า                                   | อนุมัติ | ไม่อนุมัติ                    |
|         |                                               | 648/2564 23 มี.ค. 256                         | 4 ย้ายในเขตด้วยตนเอง |                            | มาย                                          | 12/11 หมู่ 2 ต.กำเนิดนพคุณ อ.บางสะพาน จ.ประจวบศีรีขันธ์ | 0       | 8                             |
|         |                                               |                                               |                      |                            | จำ                                           | นวนรายการที่แสดง ต่อหนึ่งหน้า 10 💌 1-1 of 1             | <       | >                             |

รูปที่ 3

2.2. กรณีที่พบข้อมูลคำร้องท.ร.31 แจ้งย้ายที่อยู่ นายทะเบียนสามารถเลือกการดำเนินการได้ 2 แบบ
 ตามรูปที่ 4-1 – รูปที่ 4-2

2.2.1.กรณีไม่อนุมัติ ให้บันทึกเหตุผล และกดปุ่มบันทึกเพื่อปรับปรุงคำร้องให้มีสถานะยกเลิกคำร้อง

- 2.2.2.กรณีอนุมัติ ระบบจะดำเนินการเพิ่มรายการทะเบียนการย้ายเข้า และ ปรับปรุงรายการบุคคล เข้าทะเบียนบ้านย้ายเข้า ตามรูปที่ 4-3
- 2.2.3.ระบบจะมีการส่งข้อความ กลับไปหาเจ้าบ้านย้ายเข้า และ บุคคลย้ายเข้า ให้ทราบ สถานะของ การดำเนินการ

| กาฯ  | รยกเลิกคำร้อง             |     |        |
|------|---------------------------|-----|--------|
| ເລຍາ | ที่คำร้อง <b>648/2564</b> |     |        |
| Q    | เนื่องจาก<br>*            |     |        |
|      |                           | ปิด | บันทึก |

ตามรูปที่ 4-1

| การยกเลิกคำร้อง                       |        |
|---------------------------------------|--------|
| เลขที่คำร้อง <b>648/2564</b>          |        |
| เนื่องจาก<br>= * รายการบ้านไม่ถูกต้อง |        |
| ปิด                                   | บันทึก |
| ตามรูปที่ 4-2                         |        |

| <ol> <li>บันทึกรายการ</li> </ol> |     |  |
|----------------------------------|-----|--|
| บันทึกรายการสำเร็จ               |     |  |
|                                  | ปิด |  |

ตามรูปที่ 4-3

การมอบหมายปลูกสร้างบ้านใหม่ (ขอเลขที่บ้าน) ผ่าน D.DOPA

เมื่อประชาชนมีการยื่นความประสงค์ในการมอบหมาย ให้บุคคลที่ได้รับมอบหมาย ในเรื่องการปลูก สร้างบ้านใหม่ ผ่าน D.DOPA ระบบจะมีการเก็บข้อมูลหนังสือมอบหมายในฐานข้อมูล เมื่อประชาชนผู้รับ มอบหมาย มาดำเนินการยื่นคำร้องเพื่อขอปลูกสร้างบ้านใหม่ (ขอเลขที่บ้าน) ที่ สำนักทะเบียนอำเภอที่มีการ ระบุไว้ในหนังสือมอบหมาย โดยเมื่อเข้าระบบการออกคำร้อง ท.ร. 31 เลือกกรณีรับแจ้งปลูกสร้างบ้านใหม่ และ เลือกฐานะของผู้ยื่นคำร้อง เป็นผู้ได้รับมอบหมาย ระบบจะนำเลขประจำตัวประชาชน ของผู้ยื่นคำร้อง ตรวจสอบในระบบว่ามีหรือไม่ ถ้ามีจะแสดงรายละเอียดที่หน้าจอเพื่อให้เจ้าหน้าที่ตรวจสอบ ตามรูปที่ 5-1 -รูปที่ 5-3

| 🏫 เมนูทะเบียนราษฎร | รายละเอียดบ้าน ผู้ขึ้นคำร้อง การดำเนินการและค่าธรรมเนียม                                                                                                 |  |
|--------------------|----------------------------------------------------------------------------------------------------|--|
| + ออกคำร้อง ท.ร.31 | ทะเบียนราษฎร 🔸 การบริการพิมพ์ไปต่าร้อง งานทะเบียนราษฎร 🔸 รับแจ้งปลูกสร้างบ้านใหม่ / ยังไม่กำหนดบ้านเลขที่ / จำนวน 1 หลัง                                 |  |
| 🔍 ตรวจสอบ / ยกเลิก | ผู้ยื่นคำร้อง<br>ขอคำเนินการในฐานะ เลขประจำตัวประชาชนผู้ยื่นคำร้อง<br>๔ •ผู้ได้รับผอบทหาย 1-2001-00455-39-1 Q โอออัตโจบชีพี ถึวไว้ เจอโท็ ทำปรติเขา เอ็ญ |  |
|                    | <ul> <li>คำนำหน้านาม - เชื่อตัว ชื่อรอง ชื่อสกุล</li> </ul>                                                                                              |  |
|                    | • อายุ • สัญชาติ <del>•</del>                                                                                                    |  |
|                    | ที่อยู่ผู้ยื่นคำร้อง 🔲 ไม่มีที่อยู่ในประเทศไทย                                                                                                    |  |
|                    | 🟫 • จังหวัด 🗸 • เขต/อำเภอ 🗣 • แขวง/ตำบล 🗣                                                                                                    |  |
|                    | <ul> <li>บ้านเลขที่ หมู่ที่ -</li> </ul>                                                                                                    |  |
|                    | ตรอก 👻 ซอย 👻 ถนน 👻                                                                                                    |  |
| < ช่อนแถบเมนู      | เอกสารหลักฐานของผู้ยื่นคำร้อง                                                                                                    |  |

รูปที่ 5-1

# กรณีที่มีหนังสือมอบหมายเพียง 1 ฉบับ แสดงตามรูป

| i การมอบอำนาจทางระบบ Online                                                                    |                                                        |
|------------------------------------------------------------------------------------------------|--------------------------------------------------------|
| เลขที่ 1/2564                                                                                  | สำนักทะเบียน อำเภอลำลูกกา<br>วันที่ 16 กุมภาพันธ์ 2564 |
| ประเภทหนังสือมอบอำนาจ ทะเบียนราษฎร<br>ให้ดำเนินการเรื่อง การปลูกสร้างบ้านใหม่                  |                                                        |
| ผู้มอบอำนาจ<br>น.ส                                                                             |                                                        |
| ผู้รับมอบอำนาจ<br>เลขประจำตัวประชาชน<br>ที่อยู่ 99/99 ม.3 ซ.แก้วมณีโชติ ถ.เศรษฐกิจ ต.หนองรี อ. | เมืองขลบุรี จ.ชลบุรี                                   |
| วันที่หมดอายุของหนังสือมอบอำนาจ 22 มีนาคม 2564                                                 |                                                        |
| จานวนพยาน 2<br>รายละเอียดเพิ่มเติม                                                             |                                                        |
|                                                                                                | ยกเลิก <mark>ยืนยัน</mark>                             |

รูปที่ 5-2

กรณีที่มีหนังสือมอบหมาย มากกว่า 1 ฉบับ แสดงเป็นรายการ ที่พบ เพื่อให้เลือกรายการที่ต้องการ

### i การมอบอำนาจทางระบบ Online

พบหนังสือมอบอำนาจในระบบ ให้บุคคลนี้ดำเนินการแทนในเรื่อง การปลูกสร้างบ้านใหม่ กรุณาเลือกหนังสือมอบอำนาจที่เกี่ยวข้องจากตารางด้านล่าง

| ลำดับ | เลขที่หนังสือ<br>มอบอำนาจ | วันที่ออกหนังสือ | สำนักทะเบียน              | จังหวัด         | ผู้มอบอำนาจ |
|-------|---------------------------|------------------|---------------------------|-----------------|-------------|
| 1     | 1/2564                    | 1 ก.พ. 2564      | อำเภอลำลูกกา              | ปทุมธานี        | น.ส.ข       |
| 2     | 2/2564                    | 11 ก.พ. 2564     | อำเภอบางสะพาน             | ประจวบคีรีขันธ์ | นายรี 🦾     |
| 3     | 3/2564                    | 16 ก.พ. 2564     | ท้องถิ่นเทศบาลตำบลสามง่าม | นครปฐม          | นาย         |

หมายเหตุ : หากไม่ต้องการใช้หนังสือมอบอำนาจทางระบบ Online กรุณากดปุ่มยกเลิก เพื่อปิดหน้านี้

ຍກເລີກ

รูปที่ 5-3

เมื่อเลือกรายการหนังสือมอบหมายเรียบร้อย จะกลับมาที่หน้าคำร้อง ท.ร. 31

| ายละเอียด                                   | จบ้าน ผู้ยื่นคำร้                       | วง การดำเนิง                        | มการและค่าธรรมเนียม<br>                            |                    |                         |                            |
|---------------------------------------------|-----------------------------------------|-------------------------------------|----------------------------------------------------|--------------------|-------------------------|----------------------------|
| ะเบียนราษรุ                                 | ฏร > การบริการพิมพ่                     | ใบคำร้อง งานทะเบียน                 | ราษฎร > รับแจ้งปลูกสร้างบ้านให                     | ม่ / ยังไม่กำหนดบ้ | านเลขที่ / จำนวน 1 หลัง |                            |
| ผู้ยื่นคำ<br>ขอด่<br>`∙ผู้1                 | ร้อง<br>าเนินการในฐานะ<br>ได้รับมอบหมาย | *                                   | เลขประจำตัวประชาชนผู้ยื่นคำร้<br>1-2001-00455-39-1 | 91                 | ×                       |                            |
| คำนำ<br>* นา:                               | บุคคลน เตรอก<br>าหน้านาม<br>เข ~        | รมยบยาน 14 4<br>ชื่อตัว<br>* ชานนท์ | กา ผ.ส.บสทา แกษจนทว                                | ชื่อรอง            |                         | ชื่อสกุล<br>จันทร์แจ่มหล้า |
| อายุ<br>* 27                                | 7                                       | สัญชาติ<br>* ไทย                    | ÷                                                  |                    |                         |                            |
| ন্মৰ                                        | ในดำร้อง 🗆 เ                            | . ചച്ചു                             | พย                                                 |                    |                         |                            |
| ทอยู่ผู่ย<br>จังหว่<br>กิ •ระ               | วัด<br>เยอง                             | งมทอยูเนบระเทค<br>•                 | เขต/อำเภอ<br>* เมืองระยอง                          | •                  | แขวง/ตำบล<br>* มาบตาพุด | Ŧ                          |
| ทอยู่ผูย<br>จังหว่<br>• ระ<br>บ้านเ<br>• 33 | วัด<br>เยอง<br>เลขที่<br>3              | ามทอยูเนบระเทศ<br>▼<br>หมู่ที่      | ເຫຕ/ວຳເກວ<br>★ ເມືອงระยอง                          | -                  | แขวง/ตำบล<br>∗ มาบตาพุด |                            |

รูปที่ 5-4

# การเลือกเอกสารหรือหลักฐาน

| รายละเล่ | อียดบ้าน    | ผู้ยื่นคำร้อง           | การดำเนินการและค่าฮ         | รรมเนียม    |                |   |
|----------|-------------|-------------------------|-----------------------------|-------------|----------------|---|
|          | นาย         | <b>*</b>                | * ชานนท์                    | ชีอรอง      | จันทร์แจ่มหล้า |   |
| 0        | ายุ<br>∗ 27 |                         | สัญชาติ<br>* ไทย            |             |                |   |
| ที่อยุ   |             | <br>บัตรประจำตัวผู้แจ้ง |                             |             |                |   |
| ŧ        |             | หนังสือมอบหมาย          |                             |             |                |   |
|          |             | หนังสือมอบอำนาจ ทา      | งระบบ Online                |             |                |   |
|          |             | บัตรประจำตัวเจ้าบ้า     | น                           |             |                |   |
|          |             | หนังสือสัญญาซื้อขา      | ยที่ดินหรือ บ้าน            |             |                |   |
| ເວກ      |             | หลักฐานความเห็นช        | อบจากเจ้าพนักงานผู้มีหน้าท์ | า้ตามกฎหมาย |                | - |
|          | *           |                         |                             |             |                |   |